## State Examination Board, Gandhinagar

User Manual for Entrance Exam for Model School/KGBV Form Fill-up મોડેલ સ્કૂલ / કેજીબીવી એડમિશન માટે પ્રવેશ પરીક્ષા ની ફોર્મ ભરવા માટે ની માર્ગદર્શિકા

1) <u>www.sebexam.org</u>, To apply for Drawing Examination, kindly click on Apply online from the home page.

મોડેલ સ્કૂલ / કેજીબીવી એડમિશન માટે ની પ્રવેશ પરીક્ષા માટે અરજી કરવા માટે, હોમ પેજ પરથી કૃપા કરીને "<u>Apply Online</u>" પર ક્લિક કરો

| S                                                                                                    | tate Examination Board - Gandhinag<br>Government of Gujarat                                                                                                | gar                                                                      |
|----------------------------------------------------------------------------------------------------|----------------------------------------------------------------------------------------------------|--------------------------------------------------------------------------|
| Home Apply Online Print Appli                                                                                    | cation/Challan Print Result Download                                                                                                    |                                                                          |
| ાજેતરની જાહેરાત                                                                                                  | Notice Board                                                                                                    | Utilities                                                                |
| મોડેલ સ્કૂલ પ્રવેશ પરીક્ષા 2020-21                                                                               | NEW Notificaiton for SSA Model School & Kasturba Gandhi Balika Vidyalay Pravesh Parixa<br>NTSE EXAM STAGE-2<br>NEW NTSE Stage 2 Examination Postponed      | Javascript Error હલ કરવા માટે અહીં ક્લિક કરો<br>Adobe Acrobat PDF Reader |
| Apply<br>Online                                                                                                  | <mark>ડી.એલ.એડ. પરીક્ષા</mark><br>⊯ ુુ ડી.એલ.એડ. પરીક્ષા - ૨૦૨૦ મોક્રુફ રાખવા બાબત                                                                         |                                                                          |
| મહત્વપૂર્ણ સૂયના                                                                                                 | NTSE EXAM 2019                                                                                                    |                                                                          |
| • Online Payment Terms & Conditions<br>• સેન્ટ્રવ સેક્ટર સ્ક્રીમ ઓફ સ્કોવરશિપ ફોર<br>કોવેજ એન્ડ યુનિ. સ્ટુડન્ટ્સ | NEW NTSE EXAM - 2019 પરિષામ નોટીફીકેશન અને ફાઈનલ આન્સર કી<br>NEW NTSE EXAM - 2019 નું પ્રથમ તબક્કાનું મેરીટ વીસ્ટ<br>Khatakiya Feb-2020 Examination Result |                                                                          |

2) On Apply online page, kindly go through "How to Apply" manual to understand the procedure of applying for the Admission Test.

Click on "Apply" Button to proceed.

You may also read the Notification for the Admission examination.

Apply Online પેજ પર, પ્રવેશ પરીક્ષા માટે અરજી કરવાની પ્રક્રિયાને સમજવા માટે કૃપા કરીને "How to Apply" માર્ગદર્શિકા પર ક્લિક કરો.

ફોર્મ ભરવા માટે "Apply" પર ક્લિક કરો

પ્રવેશ પરીક્ષા નું જાહેરનામું વાંચવા માટે "Notification" પર ક્લિક કરો

| State                                          | Examination Bo<br>Government       | oard - Gandhi<br>of Gujarat | inagar       |              |       |
|------------------------------------------------|------------------------------------|-----------------------------|--------------|--------------|-------|
| Advertise No                                   | Title                              | Last Date (dd/mm/yyyy)      | How to Apply | Notification | Apply |
| ક્રમાંક:એસ.એસ.એ/મોડલ સ્કૂલ/૨૦૨૦-૨૧/૧૨૮૪૬-૧૩૦૧૬ | મોડેવ સ્કૂલ પ્રવેશ પરીક્ષા 2020-21 | 12-May-2020                 | How to Apply | Notification | Appty |
|                                                |                                    |                             |              |              |       |
|                                                |                                    |                             |              |              |       |
|                                                |                                    |                             |              |              |       |

3) Enter your U-Dise number and click on submit button to apply.

વિદ્યાર્થીના ડાયસ નંબરમાં ૧૮(અઢાર) અંકનો આધાર ડાયસ નંબર નાખવો અને અરજી કરવા સબમિટ બટન પર ક્લિક કરો

| Reality and  | State Examination Board - Gandhinagar<br>Government of Gujarat                                                                                                    |  |
|--------------|----------------------------------------------------------------------------------------------------|--|
| Home Apply O | line Print Application/Challan Print Result Download                                                                                                    |  |
|              | વિદ્યાર્થીના ડાયસ નંબરમાં ૧૮(અઢાર) અંકનો આધાર ડાયસ નંબર નાખવો.<br>Student U-DISE Number *                                                                                                    |  |
|              | Enter Student U-DISE Number Submit                                                                                                    |  |
|              | આધાર ડાયસ નંબરની સૂચનાઓ                                                                                                    |  |
|              | <ul> <li>Student U-Dise Number વિદ્યાર્થી હાલ જે શાળામાં અભ્યાસ કરતો હોય તે શાળાના આયાર્થશ્રી પાસે મેળવવાનો રહેશે.</li> <li>ખાસ નોંધ:- જે બાળકનું નામ, વાલીનું નામ, અટક કે જન્મ તારીખમાં શુલ હોય તો શાળાના આયાર્થશ્રીનો સંપર્ક કરી જે તે બ્લોકના બ્લોક MIS</li> <li>પાસે આપી કરાવવાની ગટેલી ત્યાર બાદ ગૂર હાલ પછી દોઈ ભૂરવાને ગટેલી</li> </ul> |  |
|              | આવેદન પત્ર ભરવાના છેલ્લા દિવસમાં આધાર ડાયસની કોઈપણ ભૂલ વિગતમાં કરાયેલ સુધારો ધ્યાને લેવામાં નહીં આવે આથી ફોર્મ ભરનારે<br>આવેદન પત્રની સમયમર્યાદા ધ્યાને લઈ અધાર ડાયસમાં સુધારો કરવાનો રહેશે.સુધારા કરવાની જવાબદારી જે તે શાળાના આયાર્યની રહેશે.                                                                                                |  |
|              | ● નામ, અટક,જન્મ તારીખ, જાતિ કે અન્ય કોઇ બાબતે પાછળથી બોર્ડ દ્વારા સુધારો કરી આપવામાં આવશે નહી જેની ખાસ નોય લેવી.                                                                                                    |  |

4) After **submit**, a pre-filled form will be shown, kindly confirm your personal details and School details. If in case of change in School, enter new <u>School DISE code</u>, click on "<u>Change School</u>" button, your school details will be updated for this examination. Enter mobile number of Parents and Principal/Teacher mobile no.

After that kindly select your School Preference from 1 to 10. Candidates have to mandatorily select atleast 5 schools for preference.

Kindly click on <u>"Submit & Confirm"</u> to submit and confirm your form.

"<u>Submit</u>" કર્યા પછી, એક ભરેલું ફોર્મ બતાવવામાં આવશે, કૃપા કરીને તમારી વ્યક્તિગત વિગતો અને શાળાની વિગતોની પુષ્ટિ કરો. જો શાળામાં પરિવર્તન આવે તેવા કિસ્સામાં, નવો "<u>School DISE Code</u>" દાખલ કરો, "<u>Change School</u>" બટન પર ક્લિક કરો, અને તમારી તમારી શાળા વિગતો અપડેટ થઇ જશે. માતા-પિતાનો મોબાઇલ નંબર અને આચાર્ય / શિક્ષકનો મોબાઇલ નંબર દાખલ કરો.

તે પછી કૃપા કરીને 1 થી 10 સુધી તમારી શાળા પસંદગી પસંદ કરો. ઉમેદવારોએ પસંદગી માટે ઓછામાં ઓછી 5 શાળાઓ ફરજિયાતપણે પસંદ કરવાની રહેશે.

કૃપા કરીને <u>"Submit & Confirm"</u> કરો અને તમારા ફોર્મ સબમિટ કરવા માટે

| PERSONAL INFORMATION OF THE CANDIDATE                                                                             |                                                                                                    |                                           |                                           |                         |                   |   |
|----------------------------------------------------------------------------------------------------|----------------------------------------------------------------------------------------------------|-------------------------------------------|-------------------------------------------|-------------------------|-------------------|---|
| Student U-DISE Number:                                                                                            |                                                                                                    |                                           |                                           |                         |                   |   |
| First Name (student's Name)/વિદ્યાર્થીનું નામ                                                                     | Middle Name (Father's Name                                                                             | )/(પિતા નું નામ)                          | Last Name (Surr                           | name)/અટક               |                   |   |
| Date of Birth/જન્મ તારીખ Gender/જાતિ<br>Female                                                                    |                                                                                                    | Studying Class/અભ્યાસનું ધોરણ<br><b>6</b> |                                           | Category/३॥ি<br>General | à*                | • |
| Disability Status/શારીરિક ખોડખાપણ *<br>None                                                                       | Area In which Candidate Resi<br>રહો છો *                                                               | des/તમે કયા પ્રકારનાં વિસ્તાર માં         |                                           |                         |                   |   |
|                                                                                                    | Select Area                                                                                            | •                                         |                                           |                         |                   |   |
| Present Address/હાલનું સરનામું *                                                                                  | Village/City/Town/શહેર*                                                                                | District/@eql *                           | Taluka/dlg5l*                             |                         | Pincode/પીન કોડ*  |   |
| li li                                                                                                    |                                                                                                    | Select District 🔻                         | Select Talui                              | (a •                    |                   |   |
| DEDWANENT ADDRESS ( 1810) JUNIU                                                                                   |                                                                                                    |                                           |                                           |                         |                   |   |
| PERMANENT ADDRESS/ डायमा सरनामु                                                                                   |                                                                                                    |                                           |                                           |                         |                   |   |
| Address/સરનામું *                                                                                                 | Village/City/Town/શહેર*                                                                                | District/જીલ્લો *                         | Taluka/તાલુકો *                           |                         | PinCode/પીન કોડ * |   |
|                                                                                                    |                                                                                                    | Select District                           | Select Talu                               | (a •                    |                   |   |
| Taluka/તાલુકો<br>GIRGADHADA<br>Type of the institute/સંસ્થાનો પ્રકાર                                              | KAKIDI MOLI PRA SHALA<br>Cluster/વિસ્તાર<br>MOTA SAMADHIYALA PAY CEN<br>Area in which the school is lo | SHALA<br>cated/સેત્ર જેમાં શાળા આવેલી છે  | GIR SOMNATH<br>Village/ગામ<br>KAKIDI MOLI |                         |                   |   |
| LOCAL DODY<br>CHOOL PREFERENCES/શાળા પસંદગી<br>ાપ કઈ પ્રકાર ની શાળા માં apply કરવા માંગો છો? © 1) મોડેલ સ્કૂલ . © | •મપ્પાચ<br>2) કસ્તુરબા ગાંધી બાલિકા વિદ્યાલય                                                           | (KGBV)                                    |                                           |                         |                   |   |
| OTHER INFORMATION                                                                                                 |                                                                                                    |                                           |                                           |                         |                   |   |
| Family Annual Income/કુટુંબ ની વાર્ષિક આવક *                                                                      |                                                                                                    |                                           |                                           |                         |                   |   |
| Select •                                                                                                    |                                                                                                    |                                           |                                           |                         |                   |   |
| Father's Mobile/โน่สเคโ Principal's / Teacher's Mobile/<br>มไพเซีซ *                                              | આચાર્ય / શિક્ષક મોબાઇલ *                                                                               | Email ID/ઇમેઇલ                            |                                           | Confirm Email           | liD/ઇમેઇલ         |   |
| *SMS receive on this mobile<br>number                                                                             | umber                                                                                                  |                                           |                                           |                         |                   |   |
|                                                                                                    |                                                                                                    |                                           |                                           |                         |                   |   |

5) After Submit kindly note your Confirmation number which will be used for further process. સબમિટ કર્યા પછી કૃપા કરીને તમારી <u>Confirmation નંબર</u> ની નોંધ લેશો જેનો ઉપયોગ આગળની પ્રક્રિયા માટે થશે.

|                                                         | State Examination Board - Gandhinagar<br>Government of Gujarat                                                                                                    |                                    |
|---------------------------------------------------------|----------------------------------------------------------------------------------------------------|------------------------------------|
| Home Apply Online Edit                                  | t Application Upload Photograph Confirm Application Print Application/Challan Print Hall Ticket Download                                                                                                    |                                    |
| Hessage:<br>Thank You For Giving your Information. Your | Record is Saved Successfully. Your Application Number is PSE6100028 , Please Note this Application Number for<br>Click Here For Upload Photo / Signature<br>Upload Photo / Signature<br>After Submit kindly<br>Application number | any changes in form.<br>y note the |

6)After Confirming form, click on "Print Application/Challan", enter confirmation number and date of birth to proceed. You may select to print your confirmed application. You can access your application in future upto the admission process is completed.

ફોર્મ Confirm કર્યા પછી, "<u>Print Application/ Challan</u>" પર ક્લિક કરો, આગળ વધવા માટે Confirmation નંબર અને જન્મ તારીખ દાખલ કરો. તમે તમારી Confirm કરેલ એપ્લિકેશન Download/Save માટે પસંદ કરી શકો છો. પ્રવેશની પ્રક્રિયા પૂર્ણ થાય ત્યાં સુધી તમે તમારી એપ્લિકેશનને Access કરી શકો છો.

| र्<br>सन्पर्मव जपने           | tate Examination Board - Gane<br>Government of Gujarat                      | dhinaga            | r  |
|-------------------------------|-----------------------------------------------------------------------------|--------------------|----|
| Home Apply Online Edit Applic | ation Upload Photograph Confirm Application Print Application/Challan Print | Hall Ticket Downlo | ad |
|                               | Print Application Form / Challan                                            |                    |    |
|                               | Confirmation Number *                                                       |                    |    |
|                               | Date of birth *                                                             |                    |    |
|                               |                                                                             |                    |    |
|                               | Submit                                                                      |                    |    |
|                               | Print Application Refresh Status                                            |                    |    |